## Riproduzione di un video con informazioni di gestione danneggiate

Riproduce video con informazioni di gestione danneggiate.

1 Selezionare la modalità di riproduzione.

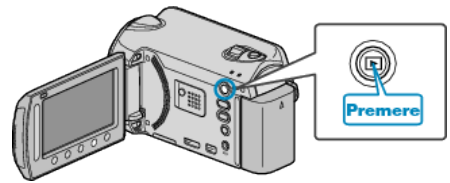

2 Selezionare la modalità video.

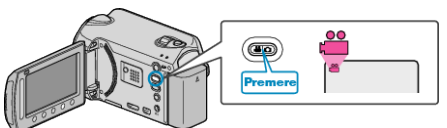

**3** Toccare il menu.

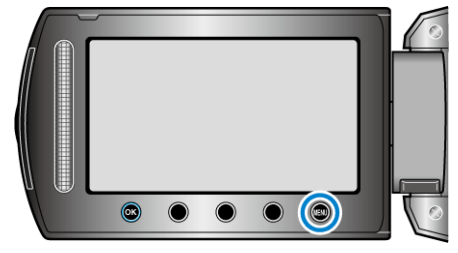

4 Selezionare "RIPRODUCI ALTRO FILE" e toccare .

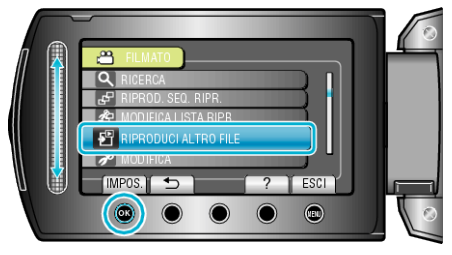

5 Selezionare il video desiderato e toccare .

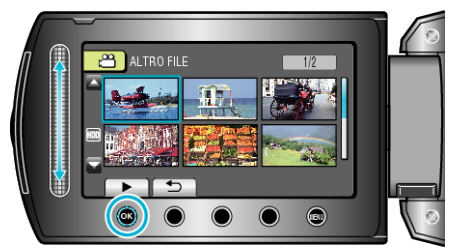

## NOTA:-

- Quando le informazioni di gestione sono danneggiate, viene creato un file MTS nella cartella EXTMOV.
- A seconda delle condizioni del file danneggiato, la riproduzione potrebbe non essere possibile o non avvenire in modo fluido.